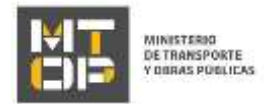

# Actualización de representantes, apoderados, representantes técnicos y F2 de RNEOP

Es el trámite que permite actualizar la información de los representantes, apoderados, representantes técnicos y F2 de las empresas inscriptas en el Registro Nacional de Empresas de Obras Públicas.

#### ¿Qué requisitos previos debo cumplir para la realización del trámite?

Esta información se encuentra disponible en la web tramites.gub.uy. Para acceder a la misma ingresar en el siguiente enlace: <u>https://www.tramites.gub.uy/ampliados?id=90011</u>

### ¿Qué requerimientos necesito para poder realizar este trámite en línea?

Deberá poseer una conexión a internet y un navegador web.

## ¿Cuáles son los pasos que debo seguir para realizar este trámite en línea?

- Ingrese al link de "Iniciar el trámite en línea" desde la página del trámite <u>www.tramites.gub.uy</u>, o desde el siguiente link: <u>https://www.tramites.gub.uy/ampliados?id=90011</u>
- Se despliega la pantalla de autenticación del usuario con la siguiente visualización:

|                   | CON CÉDULA ELECTRÓ  |
|-------------------|---------------------|
|                   |                     |
| Ingrese su us     | suario y contraseña |
| Usuario           |                     |
|                   |                     |
| Contraseña        |                     |
| Consultant.       |                     |
| Olvidé mi contras | eña                 |
| Registraces       |                     |
| 1 V               | Ingrosar            |
| Cancelar          |                     |
|                   |                     |
|                   |                     |

• Ingrese su usuario y contraseña. En caso de no contar con un usuario haga clic en la opción "Registrarse" y complete los datos requeridos.

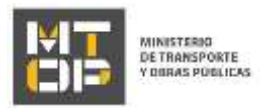

- De seleccionar en la pantalla de login la opción: "CON USUARIO" ingrese en el campo "Usuario" el número de cedula de identidad y en el campo "Contraseña" la contraseña que establecida al momento del registro. Luego, haga clic en el botón "Ingresar".
- De seleccionar en la pantalla de login la opción: "CON CÉDULA ELECTRÓNICA" debe disponer de un dispositivo de lectura para la cédula de identidad. Ingrese su cédula en el dispositivo e ingrese su PIN. Luego, haga clic en el botón "Ingresar".
- Se despliega el formulario "Cláusula de Consentimiento" con la siguiente visualización:

|                                                                                     | nformade                                                                                                    |
|-------------------------------------------------------------------------------------|----------------------------------------------------------------------------------------------------|
| De conformidad con la Ley Nº 18.331. d<br>cual terá procesada exclusivamente par    | a 11 de epoto de 2008, de Protección de Detre Personales y Acción de Habeas Deta (UEDF), los detos aumentinelos por unhal quedarán incorporados en une base de datos, la<br>la siguiante finalidad: Actualización de representantes, apoderados, representantes técnicos y F2 de ANECP. |
| Los datos personales serán tratados con<br>que los pueden utilitar para finalidades | el grado de protección adecuado, toméndose las medidas de segundad necesarias para evitar au elteración, pérdida, tratamiento o ecceso no autorizado por parte de terceros<br>debras para las que tam ado selectedas al usuano.                                                         |
| El responsable de la base de datos es el<br>establecida en la LPDP                  | Minaterio de Transporte y Obres Fúblicas y la dirección donde podrá ejertar los tienechos de accaso, nechilización, actualización, inclueion o supresión, se Nordo 562, según lo                                                                                                    |
| Térriros de la triunsie*                                                            | <ul> <li>Acapto los tárrionas</li> <li>No acesto los tárrionas. (No se inscaná el trámite)</li> </ul>                                                                                                    |
|                                                                                     |                                                                                                    |

- Lea los términos de la cláusula de consentimiento informado. En caso de estar de acuerdo, haga clic en "Acepto", y posteriormente haga clic en el botón "Continuar al paso siguiente".
  - <u>ATENCIÓN:</u> De no aceptar las condiciones, se despliega mensaje de error, no permitiendo continuar con el trámite.
- Se despliega el formulario "Solicitud". El mismo contiene las siguientes secciones:
  - a. Datos del solicitante
  - b. Solicitud
  - c. Documentación solicitada
  - a. La sección "Datos del solicitante" tiene la siguiente visualización:

| necuerie que le per                                                                | eona acticitante del fraimite en línee debe aer un Representante Legal o Apoderedo de la | empika. |
|------------------------------------------------------------------------------------|------------------------------------------------------------------------------------------|---------|
| Tipo de documento,*                                                                | •                                                                                        |         |
| •                                                                                  |                                                                                          |         |
|                                                                                    | e documento de identidad un puntos, guerras ni especina.                                 |         |
| Namero de Rosumento de clemitado"                                                  | a socumento de identidad un puntos, guiones nº especito.                                 |         |
| Namera da documento da científicad."                                               | a documento de identidad un puntos, guistes nº especito.<br>12422703<br>Prendes Vile     |         |
| Namero de documento de cientatea "<br>Nomine composito."<br>Texitimo de contacto." | a documento de identidad un puntos, guistes nº especito.<br>126221108                    |         |

• Se muestra el texto: "Recuerde que la persona solicitante del trámite en línea debe ser un Representante Legal o Apoderado de la empresa.".

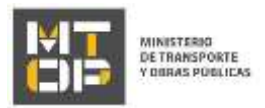

- En el campo "Tipo de documento" seleccionar el documento correspondiente dentro de las siguientes opciones: CI, DNI, Pasaporte, Otro.
- El campo "Especifique el tipo de documento" se despliega en el caso de seleccionar "Otro" en el campo anterior. Ingrese el tipo de documento.
- El campo "Número de documento de identidad" se pre carga con el número de documento del usuario. En caso que el tipo de documento sea CI, no se puede editar. En caso que el tipo de documento sea DNI, Pasaporte, Otro, se puede editar.
- El campo "Nombre completo" se precarga con el nombre asociado al usuario logueado.
- En el campo "Teléfono de contacto", ingresar la información solicitada.
- El campo "Correo electrónico de contacto "se precarga con el correo asociado al usuario logueado, permitiendo su modificación en caso que corresponda.

| Solicitud                                                                |                                                                                                    |
|--------------------------------------------------------------------------|----------------------------------------------------------------------------------------------------|
| La emprese sotistamie es nacionar o<br>extrangena?"                      | <ul> <li>○ Nacenal</li> <li>○ Edrargina</li> </ul>                                                                                                    |
| Correo electrónico de la empresa<br>vélico para recibir notificaciones " |                                                                                                    |
| D interesado prest<br>interesas, en el de<br>conunicario tenado          | e o consectimiento espreso para que la sean notificados en forma personal y vilidamente los trámites y estas administrativos demados de las actuaciones relacións a sus<br>reciso esployémico constituído con el objeto de recisor y envier información elaboritamente. Cuando al intensiado decida cambiar el madio de comunicación elegida debené<br>entamente al árgano de la Administración Central involucinado ( <u>articulas 26 y 27, decreto 275/037).</u> |
| Selectione ion datos que dessa axtu                                      | ⊡Acepto los términos y tondiciones"                                                                                                    |
|                                                                          | ☐Represe/tantes legales                                                                                                    |
|                                                                          | □ Apoderadae                                                                                                    |
|                                                                          | Esprese/antes técnicse                                                                                                    |
|                                                                          | Ora                                                                                                    |
| Di que suscrite Se<br>Dostán recter e o                                  | e facultades subcientes para actuar en nombre y representación de la empresa, para formular las declaraciones que artiscaden y para notificanse de las observaciones que<br>O tremis solicitado, a cuyos efectos se obliga a compansor en la Oficina.                                                                                                    |
|                                                                          |                                                                                                    |

b. La sección "Solicitud" tiene la siguiente visualización:

- En el campo "¿La empresa solicitante es nacional o extranjera?" seleccionar entre las opciones disponibles. Estas son: "Nacional" o "Extranjera".
- De seleccionar "Extranjera" en el campo "¿La empresa solicitante es nacional o extranjera?" seleccionar entre las opciones disponibles en la lista desplegable. Estas son la lista de empresas extranjeras para la cual es representante la persona que realiza la solicitud.
- De seleccionar "nacional" en el campo "¿La empresa solicitante es nacional o extranjera?" en el campo "RUT", ingrese el rut de la empresa, además, se corroborará que el usuario sea representante de la empresa seleccionada.
- En caso que no se despliegue empresas representantes para el tipo y número de documento o en caso que para empresas nacionales se indique que el solicitante no es representante de la empresa ingresada se visualiza el siguiente mensaje de alerta: *"Su documento de identidad no se encuentra habilitado para realizar el presente trámite porque no es representante o apoderado de la empresa.*

Por favor, regularice su documentación para realizar el trámite"

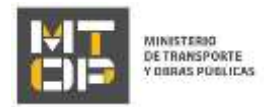

- El sistema pre carga el correo electrónico de la empresa en el campo "Correo electrónico de la empresa válido para recibir notificaciones.", si desea ingresar otra dirección de correo puede modificarla.
- Se muestra la cláusula: "El interesado presta su consentimiento expreso para que le sean notificados en forma personal y válidamente los trámites y actos administrativos derivados de las actuaciones referidas a sus intereses, en el domicilio electrónico constituido con el objeto de recibir y enviar información electrónicamente. Cuando el interesado decida cambiar el medio de comunicación elegido deberá comunicarlo fehacientemente al órgano de la Administración Central involucrado (artículos 26 y 27, decreto 276/013)". Indicar "Si" en caso de corresponder.
- En el campo: "Seleccione los datos que desea actualizar:" indicar los datos que desea actualizar entre las opciones disponibles: "Representantes Legales", "Apoderados", "Representantes técnicos", "F2".
- Se muestra el checkbox "El que suscribe [Campo: Nombre completo] con documento de identidad [Contenido del campo "Tipo de documento". En caso que el tipo de documento sea "Otro", se carga el contenido del campo "Especifique tipo de documento], [Campo: Número de documento de identidad], tiene facultades suficientes para actuar en nombre y representación de la empresa, para formular las declaraciones que anteceden y para notificarse de las observaciones que puedan recaer en el trámite solicitado, a cuyos efectos se obliga a comparecer en la Oficina.". Indicar si se está de acuerdo con lo establecido.
- Se despliega el formulario "Datos de la solicitud". El mismo contiene las siguientes secciones:
  - a. Representantes legales a actualizar
  - b. Apoderados a actualizar
  - c. Documentación solicitada
  - d. Categoría del/los representantes técnicos a actualizar
  - e. Representantes técnicos de Arquitectura
  - f. Representantes técnicos de Ingeniería
  - g. Formulario F2
  - a. De seleccionar "Representantes Legales" en el campo "Seleccione los datos que desea actualizar:" se muestra la sección **"Representantes legales a actualizar"** tiene la siguiente visualización:

| filombres. | Apellidos | Tipo de documento de<br>Identidad | Número de documento<br>de identidad | Cargo |       |       |        |     |
|------------|-----------|-----------------------------------|-------------------------------------|-------|-------|-------|--------|-----|
|            |           |                                   |                                     |       |       |       |        |     |
|            |           |                                   |                                     |       |       |       |        |     |
|            |           |                                   |                                     |       |       |       |        |     |
|            |           |                                   |                                     |       |       |       |        |     |
|            |           |                                   |                                     |       |       |       |        |     |
|            |           |                                   |                                     |       |       |       |        |     |
|            |           |                                   |                                     |       |       |       |        |     |
|            |           |                                   |                                     |       | Subre | Reint | Arrent | Elm |

• En el campo "Representantes legales" se visualiza una grilla con las siguientes columnas que deben ser completadas: Nombres, Apellidos, Tipo de documento de identidad, Número de documento de identidad; Cargo. Para ingresar uno o más un representante presionar "Agregar" y completar los datos.

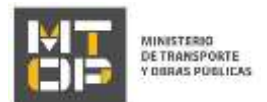

b. De seleccionar "Apoderados" en el campo "Seleccione los datos que desea actualizar:" se muestra la sección **"Apoderados a actualizar"** tiene la siguiente visualización:

| noderados * |          |                                   |                                     |            |  |
|-------------|----------|-----------------------------------|-------------------------------------|------------|--|
| Nantine.    | Apalides | Tipo de documento de<br>Identidad | Número de documento<br>de identidad | Facultades |  |
|             |          |                                   |                                     |            |  |
|             |          |                                   |                                     |            |  |
|             |          |                                   |                                     |            |  |
|             |          |                                   |                                     |            |  |
|             |          |                                   |                                     |            |  |

- Lea el siguiente texto: "Recuerde que, de establecer apoderados, los mismos deben figurar en la certificación notarial con la vigencia de sus cargos."
- En el campo "Apoderados" se visualiza una grilla con las siguientes columnas que deben ser completadas: Nombres, Apellidos, Tipo de documento de identidad, Número de documento de identidad; Facultades. Todas las columnas aceptan campo de texto, salvo la columna "Facultades", que se debe seleccionar entre dos opciones: Específicas, Amplias de Administración. Para ingresar apoderados presionar "Agregar" y completar los datos.
- c. De seleccionar "Representantes Legales" y/o "Apoderados" en el campo "Seleccione los datos que desea actualizar:" se muestra la sección **"Documentación solicitada"** tiene la siguiente visualización:

|   | A continuación adjunte una copia del certificado notarial. El certificado original debe ser enviado a RINEOP (Dirección: Rincón 361 piso 4).       |
|---|----------------------------------------------------------------------------------------------------|
| • | Recuerde que la certificación notarial debe contaner la certificación de firmax y achediter todos los datos que constan en la presente asilicitud. |
| - | Las formalas permitidas soni .pdf. (pg. (peg. y. prg.                                                                                              |
|   |                                                                                                    |
|   |                                                                                                    |
|   | Certificado notarial* [Selectorar active]                                                                                                    |
|   |                                                                                                    |

- Lea el texto: "A continuación adjunte una copia del certificado notarial. El certificado original debe ser enviado a RNEOP (Dirección: Rincón 561 piso 4). Recuerde que la certificación notarial debe contener la certificación de firmas y acreditar todos los datos que constan en la presente solicitud. Los formatos permitidos son: .pdf, .jpg, .jpeg., png".
- Subir los archivos solicitados en los correspondientes campos: "Certificado notarial" y "Documentación adicional".
- d. De seleccionar "Representantes técnicos" en el campo "Seleccione los datos que desea actualizar:" se muestra la sección **"Categoría del/los representantes técnicos a actualizar"** tiene la siguiente visualización:

| <ul> <li>Categoría del/los representantes técnicos a actualiz</li> </ul> | <i>x</i> |  |
|--------------------------------------------------------------------------|----------|--|
| Categoria dell'os representantes<br>técnicos e actualizar."              | v        |  |
|                                                                          |          |  |

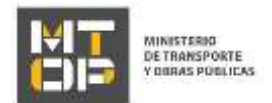

- Seleccione entre las siguientes opciones: Arquitectura; Ingeniería.
- e. La sección **"Representantes técnico de Arquitectura"** se despliega de seleccionar la Categoría "Arquitectura" en el campo "Categoría de los representantes técnico a actualizar:" con la siguiente visualización:

- Se muestra el texto: "Información de representante técnico para la categoría de Arquitectura".
- Seleccionar la opción que corresponda en el campo "¿Cuántos representantes técnicos desea asociar?", siendo las opciones: 1 a 3

La sección **"Representantes técnico de Arquitectura [X]"** se despliega tantas veces como las indicadas en el campo "¿Cuantos representantes técnicos desea asociar?", con la siguiente visualización:

| Nombres.*                                                                                                 |
|----------------------------------------------------------------------------------------------------|
|                                                                                                    |
| Apellidos.*                                                                                               |
| Tina da Danumanta <sup>4</sup>                                                                            |
|                                                                                                    |
| Número de Documento:*                                                                                     |
|                                                                                                    |
| Número de CJPPU.*                                                                                         |
| Titulo Universitario.* 🔿 Ingeniero civil                                                                  |
| ⊖ Arquitecto                                                                                              |
|                                                                                                    |
| leierono de contacto."                                                                                    |
| Correo electrónico de contacto.*                                                                          |
|                                                                                                    |
|                                                                                                    |
| Formatos permitidos: .pdf, .jpgjpeg y .png                                                                |
|                                                                                                    |
|                                                                                                    |
| Fotocopia del trutulo del representante<br>técnico, expedido o revalidado por la Seleccionar archivo 46 v |
| oorrespondiente*                                                                                          |
|                                                                                                    |
| Formatos permitidos: .pdf, .jpg, .jpeg y .png.                                                            |
|                                                                                                    |
|                                                                                                    |
| Nota de aceptación de designación Seleccionar archivo                                                     |
| dei cargo firmada por el teonico"                                                                         |
|                                                                                                    |
|                                                                                                    |

- En los campos "Nombres", "Apellidos", "Tipo de documento", "Número de documento" y "Número de CJPPU" completar con la información correspondiente.
- En el campo "Título universitario" se despliega una lista que se debe seleccionar dentro de las opciones la correspondiente. Las opciones de la lista son: Ingeniero civil, Arquitecto.

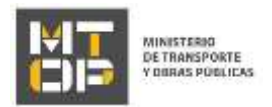

- En los campos "Teléfono de contacto" y "Correo electrónico de contacto" completar con la información correspondiente.
- En el campo "Fotocopia del título del representante técnico, expedido o revalidado por la autoridad universitaria uruguaya correspondiente, acorde con la especialidad objeto del llamado." Subir un archivo en el formato correspondiente. Los formatos permitidos son:.pdf, .jpg, .jpeg., png.
- En el campo "Nota de aceptación de designación del cargo firmada por el técnico." Subir un archivo en el formato correspondiente. Los formatos permitidos son:.pdf, .jpg, .jpeg., png.
- f. La sección **"Representantes técnico de Ingeniería"** se despliega de seleccionar la Categoría "Ingeniería" en el campo "Categoría de los representantes técnico a actualizar:" con la siguiente visualización:

| Representantes técnicos de Ingeniería                                |  |
|----------------------------------------------------------------------|--|
| Información de representante técnico para la categoría de Ingeniería |  |
| ¿Cuántos representantes técnicos<br>desea asociar?.*                 |  |

- Se muestra el texto: "Información de representante técnico para la categoría de Ingeniería".
- Seleccionar la opción que corresponda en el campo "¿Cuántos representantes técnicos desea asociar?", siendo las opciones: 1 a 3

¿La sección **"Representantes técnico de Ingeniería [X]"** se despliega se repita tantas veces como las indicadas en el campo "Cuantos representantes técnicos desea asociar?, con la siguiente visualización:

| Nombres:"                                                  |   |
|------------------------------------------------------------|---|
|                                                            |   |
|                                                            |   |
| Apellidos:*                                                |   |
|                                                            |   |
|                                                            |   |
| Tipo de documento:* CI                                     |   |
|                                                            |   |
|                                                            |   |
| Número de documento:*                                      |   |
|                                                            |   |
|                                                            |   |
| Número de CJPPU:*                                          |   |
|                                                            |   |
| Titulo universitation* 🔹 Ingeniero/a Gvil                  |   |
|                                                            |   |
|                                                            |   |
| O Ingeniero/a Electrico                                    |   |
| ○ Ingeniero/a Naval                                        |   |
|                                                            |   |
|                                                            |   |
| lejetono de contacto:"                                     |   |
|                                                            |   |
|                                                            |   |
| Correo electronico de contacto:"                           |   |
|                                                            |   |
|                                                            |   |
|                                                            |   |
| Formatos permitidos: .pdf, .jpg, .jpeg y .png              |   |
|                                                            |   |
|                                                            |   |
|                                                            |   |
|                                                            |   |
| Fotocopia del título del representante Seleccionar anchivo |   |
| técnico, expedido o revalidado por la                      |   |
| autondad universitana uruguaya                             |   |
| correspondence.                                            |   |
|                                                            |   |
|                                                            |   |
|                                                            |   |
| Formatos permitidos: .pdf, .jpg, .jpgg y .png.             |   |
| •                                                          |   |
|                                                            | _ |
|                                                            |   |
|                                                            |   |
| Nota de aceptación de designación Seleccionar archivo 46 4 |   |
| dei cargo tirmada por el teonico.:"                        |   |
|                                                            |   |
|                                                            |   |

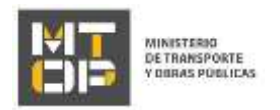

- En los campos "Nombres", "Apellidos", "Tipo de documento", "Número de documento" y "Número de CJPPU" completar con la información correspondiente.
- En el campo "Título universitario" se despliega una lista que se debe seleccionar dentro de las opciones la correspondiente. Las opciones de la lista son: "Ingeniero/a Civil", "Ingeniero/a Civil e Ingeniero/a Industrial", "Ingeniero/a Civil e Ingeniero/a Eléctrico", "Ingeniero/a Civil e Ingeniero/a Naval",
- En los campos "Teléfono de contacto" y "Correo electrónico de contacto" completar con la información correspondiente.
- En el campo "Fotocopia del título del representante técnico, expedido o revalidado por la autoridad universitaria uruguaya correspondiente, acorde con la especialidad objeto del llamado." Subir un archivo en el formato correspondiente. Los formatos permitidos son:.pdf, .jpg, .jpeg., png.
- En el campo "Nota de aceptación de designación del cargo firmada por el técnico." Subir un archivo en el formato correspondiente. Los formatos permitidos son:.pdf, .jpg, .jpeg., png.
- g. La sección "Formulario F2" tiene la siguiente visualización:

| La emp                                          | oresa declara bajo juramento que p | osee los siguientes antec | edentes en la Industria e In | stalaciones de la Construcción | 1.     |                 |               |
|-------------------------------------------------|------------------------------------|---------------------------|------------------------------|--------------------------------|--------|-----------------|---------------|
|                                                 | De acuerdo*                        |                           |                              |                                |        |                 |               |
|                                                 |                                    |                           |                              |                                |        |                 |               |
| Ingrese el Año de                               | Ejercicio.*                        |                           |                              |                                |        |                 |               |
| Período de Ejercio                              | cio Desde:"                        |                           |                              |                                |        |                 |               |
| Período de Ejerci                               | cio Hasta."                        |                           |                              |                                |        |                 |               |
|                                                 | Moneda." UYU                       |                           |                              |                                |        |                 |               |
| Obras *                                         |                                    |                           |                              |                                |        |                 |               |
| Ampliación                                      | Nº Ampliación                      | Nº Obra                   | Nombre de Obra               | Comitente                      | Objeto | Fecha de Inido  | Plazo (en r   |
|                                                 |                                    |                           |                              |                                |        |                 |               |
|                                                 |                                    |                           |                              |                                |        |                 |               |
|                                                 |                                    |                           |                              |                                |        |                 |               |
| •                                               |                                    |                           |                              |                                |        | Subir Bajar Agr | egar Eliminar |
| Total di                                        | al constrator                      |                           |                              |                                |        |                 |               |
| Sumatoria de facturas des                       | de el inicio                       |                           |                              |                                |        |                 |               |
| hasta 'peri                                     | odo hasta':                        |                           |                              |                                |        |                 |               |
| Sumatoria de facturas des<br>desde' hasta 'peri | de 'período<br>odo hasta':         |                           |                              |                                |        |                 |               |
| Total de ingresos o                             | perativos."                        |                           |                              |                                |        |                 |               |
|                                                 |                                    |                           |                              |                                |        |                 |               |

• De seleccionar "F2" en el campo "Seleccione los datos que desea actualizar:" Paso 2, se mostrará el siguiente texto: "La empresa [Razón social, Paso 3] declara bajo juramento que posee los siguientes

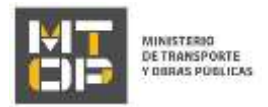

antecedentes en la Industria e Instalaciones de la Construcción.". En caso que corresponda indicar "De acuerdo".

- En el campo "Ingrese el Año de Ejercicio" ingrese el año correspondiente.
- En el campo "Período de Ejercicio Desde" se despliega calendario con la fecha, seleccionar la correspondiente.
- En el campo "Período de Ejercicio Hasta" se despliega calendario, seleccionar la correspondiente.
- El campo "Moneda" se pre carga con UYU.
- En el campo "F2" se visualiza una grilla con las siguientes columnas: Ampliación, Nro. Ampliación, Nro. Obra, Nombre de Obra, Comitente, Objeto, Fecha de inicio, Plazo (en meses), Monto básico del contrato (sin impuestos, ajustes ni leyes sociales), Facturación acumulada desde la fecha de inicio de la obra, Monto facturado desde, Ingresos operativos, Saldo, Categoría que aplica, Especialidades de Arquitectura, Especialidades de Ingeniería. Ingrese todos los datos de la grilla para cada una de las obras.
- El campo "Total de ingresos operativos" se cargará con la suma de la columna "Ingresos operativos del último ejercicio económico correspondiente a valores corrientes (precios básicos + paramétricas)" de la grilla "F2".
- Una vez ingresados todos los datos presione "Finalizar".
- Se despliega el formulario "Valoración". Con la siguiente visualización:

| 0                | Inicio de trámite exitozo.<br>Se la iniciada exitozamente el trámite de Actualización de representantes, apoderados, representantes técnicos y F2 de INEOP con el número. INTOP-3020-000165.<br>Obto mimero será requesido por para tualquier eccoir que dueto enginer dicho trámite. |     |
|------------------|----------------------------------------------------------------------------------------------------|-----|
| Descerber erchiv | e ded Insenta                                                                                                    |     |
| Ayū<br>"Cémo     | denos a mejorar<br>antaria wa geotón"                                                                                                    | 1.1 |

- Si desea califique su experiencia.
- Para terminar la solicitud, haga clic en "Enviar encuesta".

#### Ajuste de solicitud

• Luego de la revisión de la solicitud por parte del funcionario y en caso que éste identifique algún error en la información y/o documentación ingresada, le enviará un correo electrónico a la casilla ingresada el cual contiene los motivos de devolución del trámite y un link donde deberá acceder para ajustar la solicitud.

Desde Ministerio de Transporte y Obras Públicas se le solicita que realice las siguientes aclaraciones:

Devuelvo para que se ajuste la solicitud.

POR FAVOR NO RESPONDA ESTE MAIL

Ha sido enviado en forma automática por el sistema para informar al ciudadano, no sera tenida en cuenta la respuesta enviada.

Haga click aqui para realizar las aclaraciones correspondientes

- Hacer clic en el link para retomar el trámite.
- Le solicitará que se registre con su usuario y contraseña, tal cual se detalla en el punto 2 de este instructivo.

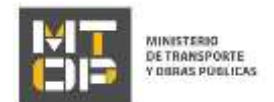

- Se despliega el formulario "Cláusula de consentimiento informado", la cual contiene las siguientes secciones:
  - a. Correcciones solicitadas
  - b. Cláusula de consentimiento informado
  - a. La sección "Correcciones solicitadas" tiene la siguiente visualización:

| Image: Contraction of the subscription of the subscription of the sub | Prueba  Respuesta a observaciones.*  Elminar  Archiros de la aclaración                |  |  |  |
|----------------------------------------------------------------------------------------------------|----------------------------------------------------------------------------------------|--|--|--|
| prueba  Respuesta a observaciones.*  Encinar  Arbieras de la anteración                                                                                                    | prueba       Respuesta a observaciones:*       Elminar       Archiros de la aclaración |  |  |  |
| Respuesta a observaciones:*                                                                                                    | Respuesta a observaciones:*           Elminar         Archiros de la aclaración        |  |  |  |
| Respuesta a observaciones.*                                                                                                    | Respuesta a observaciones:*           Eliminar         Archiros de la aclaración       |  |  |  |
| Respuesta a observaciones:*                                                                                                    | Respuesta a observaciones:*           Eliminar         Archivos de la aclaración       |  |  |  |
| Eleminar Arthurs de la arteración                                                                                                    | Elminar Archiros de la aclaración                                                      |  |  |  |
| Floringe derbing de la peleración                                                                                                    | Eliminar Archivos de la aclaración                                                     |  |  |  |
| Eliminar de la aclasación                                                                                                    | Elminar Archives de la aclaración                                                      |  |  |  |
|                                                                                                    |                                                                                        |  |  |  |
|                                                                                                    |                                                                                        |  |  |  |
|                                                                                                    |                                                                                        |  |  |  |
|                                                                                                    |                                                                                        |  |  |  |
|                                                                                                    |                                                                                        |  |  |  |
|                                                                                                    |                                                                                        |  |  |  |
|                                                                                                    |                                                                                        |  |  |  |
|                                                                                                    |                                                                                        |  |  |  |
|                                                                                                    |                                                                                        |  |  |  |
|                                                                                                    |                                                                                        |  |  |  |
|                                                                                                    |                                                                                        |  |  |  |
|                                                                                                    |                                                                                        |  |  |  |
|                                                                                                    |                                                                                        |  |  |  |
|                                                                                                    |                                                                                        |  |  |  |
|                                                                                                    |                                                                                        |  |  |  |
| +.Loceau: file                                                                                                    | +Agregar file                                                                          |  |  |  |
| <u>+ Agregar fila</u>                                                                                                    | +Agegar fila                                                                           |  |  |  |
| +Agengar fila                                                                                                    | + Ageggar file                                                                         |  |  |  |
|                                                                                                    |                                                                                        |  |  |  |

- Se pre cargan los motivos de devolución ingresados por el funcionario que revisó la solicitud.
- En el campo "respuesta a observaciones", ingrese las aclaraciones que desee realizar.
- En caso que desee adjuntar archivos, hacerlo en el campo "Documento".
- b. La sección "Cláusula de Consentimiento informado" tiene la siguiente visualización:

| charasola de consenamiento a                                                          | nformado -                                                                                                    |
|---------------------------------------------------------------------------------------|----------------------------------------------------------------------------------------------------|
| De conformidad con la Lay N° 16.331. de<br>cual será procesada exclusivamente para    | e 11 de aporte de 2009, de Protección de Detec Personèles y Acción de rebese Data (UPCP), los datos summativados per untel quedarán incorporados en una base de datos, lo<br>la aquiente finialidad. Actualización de representantes, apoderados, representantes técnicos y FZ de RMDOP. |
| Los datos personales senie tratados con<br>que los puedas utilizar para finalidades d | el grado de protección adecuados fornierdose las metidas de segundad necesarias para entar su alteración, péridide tratamiento o accesa no astorizado por parte de farcarros<br>óstinizar para las que han sido solicitadas al usuanz.                                                   |
| El responsable de la trase de datos es el<br>establecido en la LFOP.                  | Ministerio de Trensporte y Obras Fúdicas y la dirección donte podrá ejercer los derechos de acceso, rest/Riscoln, actualización, inclusión o supresión, es Riscolr 551, según la                                                                                                    |
| Terringe de la chiueula *                                                             | Appelo lucitármicas                                                                                                    |
|                                                                                       |                                                                                                    |

- Se visualiza la misma cláusula de consentimiento tal cual fue detallada en la tarea 1, mostrando en modo lectura la información ingresada previamente.
- Para continuar acepte la cláusula de consentimiento y haga clic en "Continuar al paso siguiente".
- Se despliega nuevamente el formulario **"Identificación del solicitante"** el cual contiene las mismas secciones detalladas en el paso 2, Tarea 1. Los campos son pre-cargados con la información ingresada previamente por el ciudadano, en modo lectura.
- Se despliega nuevamente el formulario **"Datos de la solicitud"** el cual contiene las mismas secciones detalladas en el paso 3, Tarea 1. Los campos son pre-cargados con la información ingresada previamente por el ciudadano, para que proceda a ajustar la información solicitada.

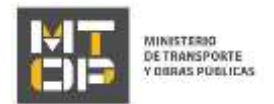

• Luego de completar todos los campos haga clic en el botón "Finalizar". Si se hubiese omitido algún campo requerido se desplegará un mensaje de error en el campo correspondiente.